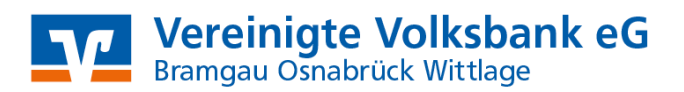

## Windata mit PIN und TAN Manuelle Umstellung der Konten nach Bankenfusion

Nach der technischen Fusion ist es notwendig, dass die Kunden der ehemaligen Volksbank Bramgau-Wittlage eG in Ihrer Zahlungsverkehrs-Software die Bankleitzahl / BIC und die Kontonummer / IBAN ändern.

Die Umstellung können Sie ab dem 24. Oktober 2021 vornehmen.

Erstellen Sie bitte vor der Umstellung eine Datensicherung.

| Datensicherung             |
|----------------------------|
| Datenrücksicherung         |
| Datenbanken Reorganisation |
|                            |

## Auftraggeberkonten anpassen:

Markieren Sie im Menü *"Stammdaten - Auftraggeber"* das betreffende Konto der bisherigen Volksbank Bramgau-Wittlage eG. Nun wählen Sie den Punkt "Eigenschaften".

| Info | Hilfe         |                         |                   |
|------|---------------|-------------------------|-------------------|
|      | Auftragge     | eberkonten              |                   |
| _    | Suchen        |                         |                   |
|      | 실 <u>N</u> eu | 🚰 <u>E</u> igenschaften | 🗙 <u>L</u> öschen |
|      | Auftragg      | Name                    |                   |

Tragen Sie nun die neuen Kontodaten gemäß unserer Benachrichtigung ein. Die neue Bankleitzahl lautet "26590025" unsere neue BIC lautet "GENODEF1OSV".

| Allgemein | emein Bankzugang Sonstiges Meldepflicht Geschäftsvorfälle PIN/TAN V |            |                 |     | Vorgaben | Gläubiger-ID |                 |
|-----------|---------------------------------------------------------------------|------------|-----------------|-----|----------|--------------|-----------------|
|           | Lan                                                                 | d Deutscl  | hland           |     |          | •            |                 |
| Kon       | obezeichnun                                                         | 9          |                 |     |          | *            | (interne Zwecke |
|           | Konto-N                                                             | r. Ihre ne | ue Kontonumr    | ner | *        |              |                 |
|           | BL                                                                  | Z Ihre ne  | ue Bankleitzahl | لإ  | *        |              |                 |
|           | Bank/Sparkass                                                       | e          |                 |     |          |              |                 |
|           |                                                                     |            |                 |     |          |              |                 |

## Administrator für HBCI:

Nutzen Sie das Pin/Tan-Verfahren, dann starten Sie bitte im Menü "Stammdaten" den "Administrator für HBCI" (FinTS). Bitte notieren Sie sich Ihren VR-NetKey. Sie finden diesen in der Spalte "Benutzerkennung" bei der BLZ 26563960. Legen Sie nun über die Funktion "Neu" einen neuen Kontakt mit der BLZ 26590025 und der Zugangsart PIN/TAN an.

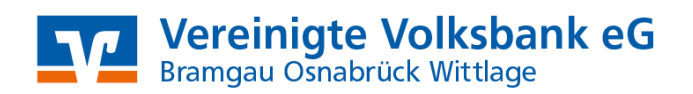

|       | Banking Kon          | takte<br>Contakte sind auf die<br>en Kontakte müsse | sem System insta<br>n noch synchronis | lliert. Die n<br>iert werde<br>Aktu | nit einem<br>en.<br>Jalisieren |       |
|-------|----------------------|-----------------------------------------------------|---------------------------------------|-------------------------------------|--------------------------------|-------|
|       | Kontakt              | BLZ                                                 | Benutzer                              |                                     | VR Ne                          | etkev |
|       |                      |                                                     |                                       | I                                   |                                |       |
| Syn   | chronisieren         | Neu                                                 | Bearbei                               | ten                                 | Entferner                      | 1     |
| Geber | n Sie im Feld Ban    | kleitzahl die                                       | 26590025 e                            | ein.                                |                                |       |
| Ei    | inrichten eine       | es neuen l                                          | lomebar                               | nking                               |                                |       |
| Bitt  | te geben Sie die act | ntstellige Bank                                     | leitzahl Ihres I                      | Kredit                              |                                |       |

| Suche (Bankleitzahl, BIC, IBAN, Nam | e der Bank): |
|-------------------------------------|--------------|
| neue Bankleitzahl                   |              |
| Name des Kreditinstituts:           |              |
|                                     | ~            |

Als VR-Kennung / Alias geben Sie Ihre zuvor notierte Benutzerkennung / Ihren VR-NetKey ein.

| Bitte | geben | Sie Ihre | Kundendater | n für den | Zugang I | bei |
|-------|-------|----------|-------------|-----------|----------|-----|
|       |       | ein.     |             |           |          |     |

| VR-Kennung/Alias: |  |
|-------------------|--|
| 12345678          |  |
|                   |  |
|                   |  |
|                   |  |
| Kontaktname:      |  |
|                   |  |

Nach der Umstellung können Sie wie gewohnt mit der Software Windata arbeiten.

Da wir für Drittanbietersoftware nur eingeschränkten Support leisten können, wenden Sie sich bei Fragen bitte direkt an die Hotline des Herstellers oder direkt an die Bank, von der sie Ihre Software erhalten haben. Vielen Dank.